## **GUÍA DEL USUARIO**

Los usuarios tiene a disposición el Sistema Integrado para Administración de Bibliotecas **(SIAB)**, el cual es una aplicación para la gestión integral de un archivo, biblioteca o centro de documentación, basado en estándares internacionales para el procesamiento de los materiales bibliográficos.

El usuario accede de forma fácil a través OPAC (Catálogo de Acceso Público en Línea) a realizar búsquedas en la base de datos de las bibliotecas ITCA-FEPADE.

## ¿CÓMO ACCEDER AL OPAC?

Puede hacerlo desde cualquier computadora o dispositivo con acceso a Internet. El SIAB incluye una interfaz que facilita al usuario interactuar de forma sencilla con las bases de datos en la búsqueda y recuperación de la información.

PASO 1: Ingrese a la URL:

http://biblioteca.itca.edu.sv/biblioteca/opac/

PASO 2: Digitar:

- Estudiantes = número de carné
- Empleados ITCA = usuario institucional

| Bienvenido al acceso público |        |
|------------------------------|--------|
| Ingrese su número de carné:  |        |
| Carné:                       | Entrar |

 $\circ$  Visitantes = visitante

|   | Buscar Bibliografía a partir de una Frase de Búsqueda: |         |
|---|--------------------------------------------------------|---------|
|   | Buscar en:                                             | Por:    |
|   | Biblioteca Central                                     | Todos 🔹 |
| Ē | Biblioteca Central                                     | Duesen  |
| l | Biblioteca La Unión                                    | Buscar  |
|   | Biblioteca San Miguel                                  |         |
|   | Biblioteca Santa Ana                                   |         |
|   | Biblioteca Zacatecoluca                                |         |
|   | Todas                                                  |         |

**PASO 3: E**lija la biblioteca en la que desea realizar su búsqueda. **PASO 4:** Seleccione una opción de búsqueda: todos, título, autor, resumen, materias, inventario o correlativo (MFN).

| Buscar Bibliografía a partir de una Frase de Búsqueda: |                   |  |
|--------------------------------------------------------|-------------------|--|
| Buscar en:                                             | Por:              |  |
| Biblioteca Central                                     | ▼ Todos ▼         |  |
|                                                        | Todos             |  |
|                                                        | Titulo            |  |
| Biblioteca Virtual                                     | Autor             |  |
|                                                        | Resumen           |  |
|                                                        | Materias          |  |
|                                                        | Inventario        |  |
|                                                        | Correlativo (MFN) |  |

**PASO 5:** Digite su expresión de búsqueda bibliográfica y de clic sobre el botón buscar. Se muestra un ejemplo de búsqueda por autor:

| Buscar Bibliografía a partir de una Frase de Búsqueda: |         |  |
|--------------------------------------------------------|---------|--|
| Buscar en:                                             | Por:    |  |
| Todas •                                                | Autor • |  |
| Covey. Stephen R                                       | Buscar  |  |
| Búsqueda por asignatura.                               |         |  |

**PASO 6:** El sistema ejecutará la solicitud y mostrará el resultado de la búsqueda.

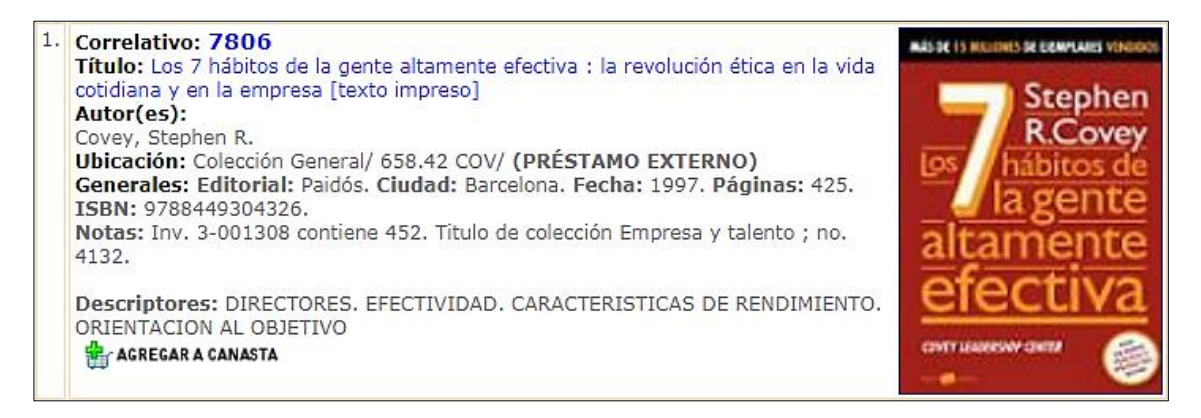

**PASO 7:** Para visualizar el contenido de un clic sobre el "título" del documento, observará un breve resumen, descriptores, disponibilidad, existencias y ubicación del recurso bibliográfico.

**RESUMEN:** El hábito de la proactividad.-Comenzar con un fin en la mente.-Poner primero lo primero.-Pensar en ganar/ganar.-Buscar comprender primero después ser comprendido.-Sinergizar.-Afilar la sierra.-Paradigmas de la interdependencia.

Descriptores Principales: DIRECTORES. EFECTIVIDAD. CARACTERISTICAS DE RENDIMIENTO. ORIENTACION AL OBJETIVO Inventario Ubicación Estado 1-007980 Biblioteca Central Disponible 1-008526 Biblioteca Central Disponible 1-008528 Biblioteca Central Disponible 1-010433 Biblioteca Central Disponible

**PASO 8:** Dar clic sobre la opción "agregar a canasta" o "agregar a pedidos" ubicada en la parte inferior de la ficha de datos de cada documento.

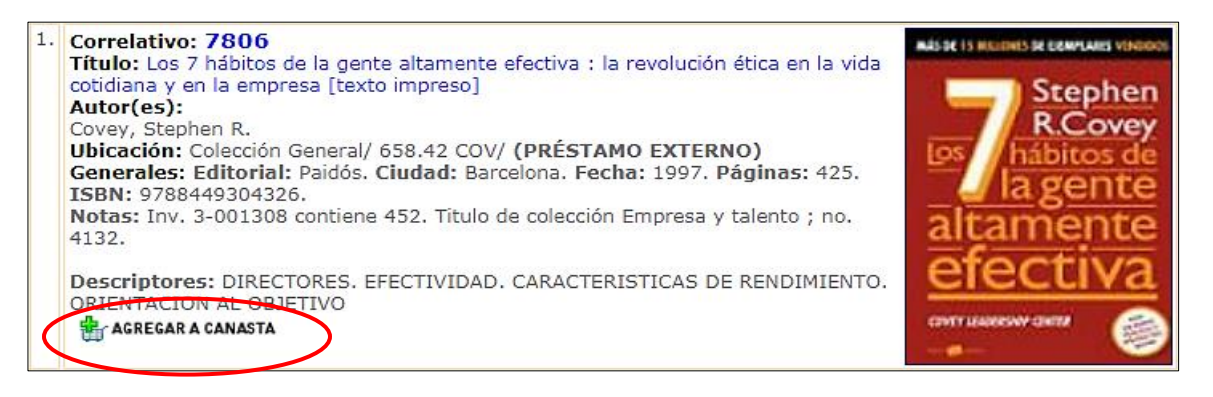

**RESUMEN:** El hábito de la proactividad.-Comenzar con un fin en la mente.-Poner primero lo primero.-Pensar en ganar/ganar.-Buscar comprender primero después ser comprendido.-Sinergizar.-Afilar la sierra.-Paradigmas de la interdependencia.

| Descriptores Principales:<br>DIRECTORES. EFECTIVIDAD. CARACTERISTICAS DE RENDIMIENTO. ORIENTACION AL OBJETIVO |                    |            |  |
|----------------------------------------------------------------------------------------------------|--------------------|------------|--|
| Inventario                                                                                                    | Ubicación          | Estado     |  |
| 1-007980                                                                                                    | Biblioteca Central | Disponible |  |
| 1-008526                                                                                                    | Biblioteca Central | Disponible |  |
| 1-008528                                                                                                    | Biblioteca Central | Disponible |  |
| 1-010433                                                                                                    | Biblioteca Central | Disponible |  |
| Agregar a Pedidos                                                                                             |                    |            |  |

Todos los Derechos Reservados © 2002-2017, diAb versión 6.5 - Políticas de Privacidad Hecho el depósito legal bajo el número de registro 138-2003. Néstor Uriel Ramos Fernández y Alfredo Martínez

**PASO 9:** Una vez seleccionado el o los documentos a prestar, presione el icono "Imprimir boletas"

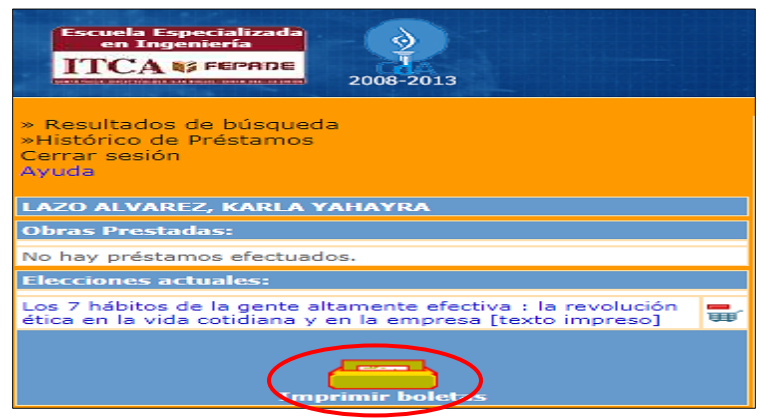

**PASO 10:** A continuación se observa la boleta con los datos del usuario solicitante y el recurso bibliográfico seleccionado en préstamo:

**PASO 11**: Seleccione el menú "Archivo" o "Ctrl + P" y elija la opción "Imprimir", luego nuevamente clic en imprimir.

| Sistema Bibliotecario ITCA -FEPADE                              | Sistema Bibliotecario ITCA -FEPADE                              |
|-----------------------------------------------------------------|-----------------------------------------------------------------|
| <u>SOLICITUD DE MATERIAL BIBLIOGRAFICO</u>                      | SOLICITUD DE MATERIAL BIBLIOGRAFICO                             |
| Usuario: López de Benitez, María Rosa [rlopez-Coordinadores]    | Usuario: López de Benitez, María Rosa [rlopez-Coordinadores]    |
| Ubicación: Colección General /658.42 /COV (1-004861)            | Ubicación: Colección General /658.42 /COV (1-004861)            |
| Título: Los 7 hábitos de la gente altamente efectiva : la[7806] | Título: Los 7 hábitos de la gente altamente efectiva : la[7806] |
| Autor: Covey, Stephen R                                         | Autor: Covey, Stephen R                                         |
| Solicitud: 2017-10-09                                           | Solicitud: 2017-10-09                                           |
| Firma:                                                          | Firma:                                                          |

Listo, ha finalizado con éxito su búsqueda de información y su solicitud de préstamo será procesada por el personal bibliotecario.

| lmprimir ×                                                                                                    | 🖒 🧭 Sistema Bibliotec 🎯 biblioteca.itca 🛛 🎯 Nueva pestaña                                                                                                    |
|----------------------------------------------------------------------------------------------------|----------------------------------------------------------------------------------------------------|
| General Opciones Seleccionar impresora Biblioteca Fax Estado: Listo Imprimir a un archivo Preferencias Ubicación: Comentario: Intervalo de páginas Intervalo de páginas Otimero de copias: 1 | <ul> <li>Sistema Bibliotec Sibiblioteca.itca × Nueva pestaña</li> <li>Sistema Bibliotecario ITCA -FEPADE<br/>SOLICITUD DE MATERIAL BIBLIOGRAFICO</li> <li>Usuario: López de Benitez, María Rosa [rlopez-Coordinadores]</li> <li>Ubicación: Colección General /658.42 /COV (1-004861)</li> <li>Título: Los 7 hábitos de la gente altamente efectiva : la[7806]</li> <li>Autor: Covey, Stephen R</li> <li>Solicitud: 2017-10-09</li> <li>Firma:</li> </ul> |
| Selección       Página actual         Páginas:       1         Escriba un solo número o intervalo de páginas. Por ejemplo: 5-12       Intercalar         Imprimir       Cancelar             |                                                                                                    |

Recuerde, el sistema además le muestra su histórico de préstamos bibliográficos realizados; de dónde podrá seleccionar el documento que desee volver a consultar.

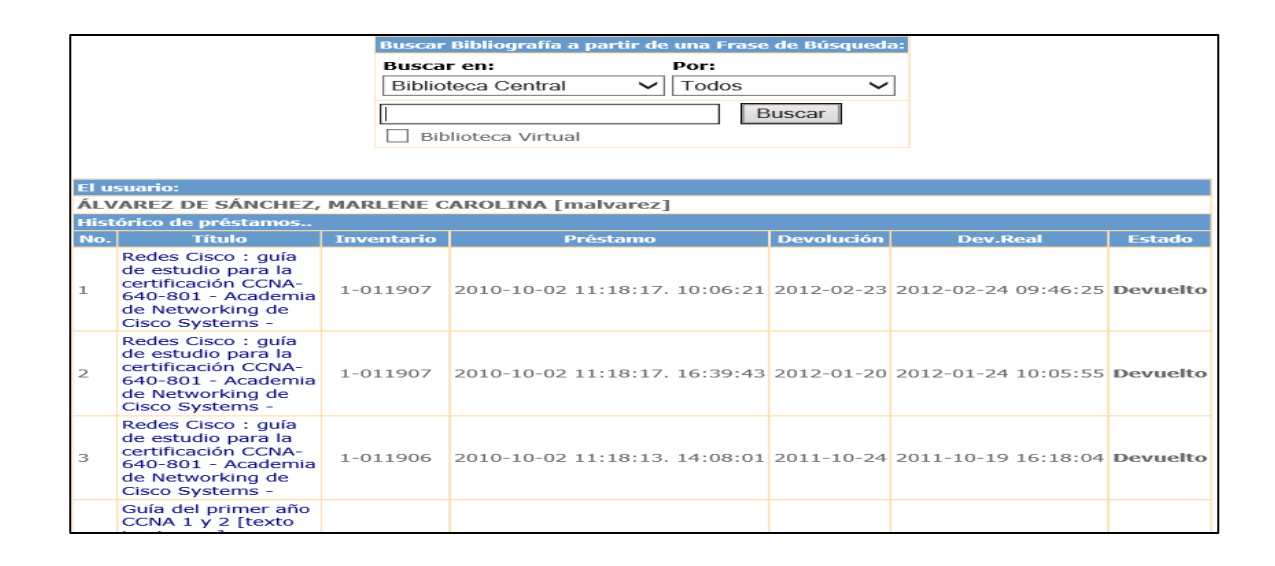